## Ako nastaviť Mozilla Thunderbird pre príjem a odosielanie pošty

1. Cez menu **Možnosti** -> **Nastavenie účtov** si v Thunderbirde zobrazte okno **Nastavenie účtov**. Kliknite dolu na tlačítko **Akcie** s účtami a potom na menu **Pridať poštový účet**.

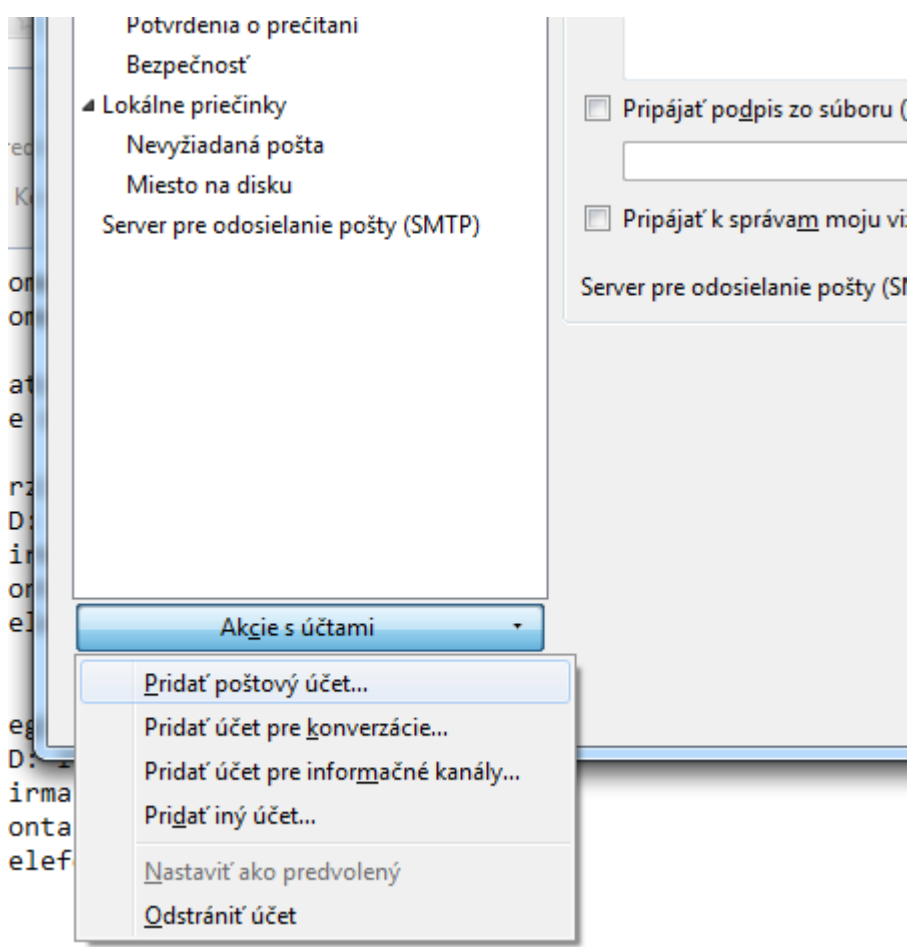

nninada otazok kontaktuita nnocim Vacho Registratora

2. Vyplňte vaše základné údaje. V tomto príklade si ideme vytvoriť konto pre Jozefa Valibuka a jeho schránku valibuk@abcdef.sk. V skutočnosti zadajte svoje meno a adresu svojej e-mailovej schránky, ktorú ste si predtým u nás vytvorili. Ako heslo vložte heslo platné pre vstup do tejto schránky. Zaškrtnite políčko Zapamätať si heslo. Kliknite na**Pokračovať**.

| Nastavenie poštového úč   | tu                                                                                                    |                                                                                                    | Annual Inc.                                                                                                    |                                                                                                    | x                                                                                                    |
|---------------------------|----------------------------------------------------------------------------------------------------|----------------------------------------------------------------------------------------------------|----------------------------------------------------------------------------------------------------|----------------------------------------------------------------------------------------------------|----------------------------------------------------------------------------------------------------|
| <u>V</u> aše meno:        | Jozef Valibuk                                                                                                    | Vaše meno tak a                                                                                                    | ko bude zobrazené                                                                                                    | ostatným                                                                                                    |                                                                                                    |
| <u>E</u> -mailová adresa: | valibuk@abcdef.sk                                                                                                    |                                                                                                    |                                                                                                    |                                                                                                    |                                                                                                    |
| <u>H</u> eslo:            | ••••••                                                                                                    |                                                                                                    |                                                                                                    |                                                                                                    |                                                                                                    |
|                           | 👿 Zapa <u>m</u> ätať si heslo                                                                                             |                                                                                                    |                                                                                                    |                                                                                                    |                                                                                                    |
|                           |                                                                                                    |                                                                                                    |                                                                                                    |                                                                                                    |                                                                                                    |
| Zís <u>k</u> ať nový účet |                                                                                                    |                                                                                                    | Pokračovať                                                                                                    | <u>Z</u> rušiť                                                                                                    |                                                                                                    |
|                           | Nastavenie poštového úč<br><u>V</u> aše meno:<br><u>E</u> -mailová adresa:<br><u>H</u> eslo:<br>Zís <u>k</u> ať nový účet | Nastavenie poštového účtu   Vaše meno: Jozef Valibuk   E-mailová adresa: valibuk@abcdef.sk   Heslo: ●●●●●●   ✓ Zapamätať si heslo | Nastavenie poštového účtu<br><u>V</u> aše meno: Jozef Valibuk<br><u>E</u> -mailová adresa: valibuk@abcdef.sk<br><u>H</u> eslo: •••••••<br>Zapa <u>m</u> ätať si heslo<br>Zís <u>k</u> ať nový účet | Nastavenie poštového účtu   Vaše meno: Jozef Valibuk   E-mailová adresa: valibuk@abcdef.sk   Heslo: ••••••••   Vaše meno tak ako bude zobrazené   Vaše meno tak ako bude zobrazené   Vaše meno tako bude zobrazené | Nastavenie poštového účtu   Vaše meno: Jozef Valibuk   Vaše meno tak ako bude zobrazené ostatným   E-mailová adresa: valibuk@abcdef.sk   Heslo: ••••••••   V Zapamätať si heslo   Získať nový účet Pokračovať   Zrušiť |

3. Kliknite na tlačítko Manuálne nastavenie:

|                           |                                                                                                    |                                                                                                    | domeny@webnouse.sk                                                                                                    |                                                                                                    |
|---------------------------|----------------------------------------------------------------------------------------------------|----------------------------------------------------------------------------------------------------|----------------------------------------------------------------------------------------------------|----------------------------------------------------------------------------------------------------|
| Nastavenie poštového úč   | tu                                                                                                    |                                                                                                    | RenaugPartition - A                                                                                                    | x                                                                                                    |
|                           |                                                                                                    |                                                                                                    |                                                                                                    |                                                                                                    |
| <u>V</u> aše meno:        | Jozef Valibuk                                                                                                    | Vaše meno tak ako                                                                                                    | bude zobrazené ostatným                                                                                                    |                                                                                                    |
| <u>E</u> -mailová adresa: | valibuk@abcdef.sk                                                                                                    |                                                                                                    |                                                                                                    |                                                                                                    |
| <u>H</u> eslo:            | •••••                                                                                                    |                                                                                                    |                                                                                                    |                                                                                                    |
|                           | 👿 Zapa <u>m</u> ätať si heslo                                                                                                    |                                                                                                    |                                                                                                    |                                                                                                    |
| Vyhľadáva sa konf         | igurácia: skúšanie bežných                                                                                                    | názvov serverov                                                                                                    |                                                                                                    |                                                                                                    |
| Zís <u>k</u> ať nový účet | Ma <u>n</u> uálne nastavenie                                                                                                    | Za <u>s</u> taviť                                                                                                    | Pokračovať Zrušiť                                                                                                    |                                                                                                    |
|                           | Nastavenie poštového úč<br><u>V</u> aše meno:<br><u>E</u> -mailová adresa:<br><u>H</u> eslo:<br><b>Vyhľadáva sa konf</b><br>Zís <u>k</u> ať nový účet | Nastavenie poštového účtu <u>V</u> aše meno:<br><u>Jozef Valibuk</u><br><u>P</u> -mailová adresa:<br><u>Valibuk@abcdef.sk</u><br><u>H</u> eslo:<br><u>I apam</u> ätať si heslo           Vyhľadáva sa konfigurácia: skúšanie bežných <u>Získ</u> ať nový účet <u>Manuálne nastavenie</u> | Nastavenie poštového účtu   Vaše meno: Jozef Valibuk Vaše meno tak ako   E-mailová adresa: valibuk@abcdef.sk Vaše meno tak ako   Heslo: ••••••• Zapamätať si heslo   Vyhľadáva sa konfigurácia: skúšanie bežných názvov serverov   Získať nový účet Manuálne nastavenie Zastaviť | Nastavenie poštového účtu   Vaše meno: Jozef Valibuk   E-mailová adresa: valibuk@abcdef.sk   Heslo: •••••••   V Zapamätať si heslo   Vyhľadáva sa konfigurácia: skúšanie bežných názvov serverov    Získať nový účet Manuálne nastavenie   Zagtaviť Pokračovať   Zrušiť |

4. a) ak chcete používať **nezabezpečenú komunikáciu** s mailovým serverom, vyplňte údaje tak, ako sú uvedené na tomto obrázku (názov servera a používateľské meno zadajte podľa Vašej domény resp. schránky):

| Na | istavenie poštového úč    | itu                      |                               | =              | ,-          |                             |                                | × |
|----|---------------------------|--------------------------|-------------------------------|----------------|-------------|-----------------------------|--------------------------------|---|
|    | <u>V</u> aše meno:        | Jozef Valibuk            | Vaše men                      | no tak ako bud | e zobrazené | é ostatným                  |                                |   |
|    | <u>E</u> -mailová adresa: | valibuk@abcdef.          | sk                            |                |             |                             |                                |   |
|    | <u>H</u> eslo:            | •••••                    |                               |                |             |                             |                                |   |
|    | Nasledujúce nastav        | venia boli zistené s     | kúšaním zadaného ná<br>Server | ázvu servera   | Port        | SSL                         | Overenie                       |   |
|    | Prijíman                  | nie: POP3 🔻              | mail.abcdef.sk                |                | 110 -       | Žiadne                      | ▼ normálne heslo               |   |
|    | Odosielan                 | nie: SMTP                | mail.abcdef.sk                | •              | 25 🔻        | Žiadne                      | ▼ normálne heslo ▼             |   |
|    | Používateľské mer         | no:                      | valibuk@abcdef.sk             |                |             |                             |                                |   |
|    | Zís <u>k</u> ať nový účet | Spr <u>e</u> sniť nastav | /enie                         |                | Znova oto   | e <u>s</u> tovať nastavenie | H <u>o</u> tovo <u>Z</u> rušiť |   |

4. b) ak chcete používať **zabezpečenú (SSL) komunikáciu** s mailovým serverom, vyplňte údaje tak, ako sú uvedené na tomto obrázku (názov servera a používateľské meno zadajte podľa Vašej domény resp. schránky, názov servera pre zabezpečenú komunikáciu nájdete v nastaveniach vášho webhostingu v <u>Setupe</u>):

|                    | ozef Valibuk           | Vaše meno tak ako b | ude zobrazen | é ostatným |                    |
|--------------------|------------------------|---------------------|--------------|------------|--------------------|
| E-mailová adresa:  | alibuk@abcde           | f.sk                |              |            |                    |
| <u></u> e.o.       | 🛚 Zapa <u>m</u> ätať s | si heslo            |              |            |                    |
|                    |                        |                     |              |            |                    |
|                    |                        |                     |              |            |                    |
|                    |                        |                     |              |            |                    |
|                    |                        | Server              | Port         | SSL        | Overenie           |
| Prijímanie         | POP3 🔻                 | mail7.hostmaster.sk | 995 -        | SSL/TLS    | ▼ normálne heslo   |
| Odosielanie        | SMTP                   | mail7.hostmaster.sk | 465 -        | SSL/TLS    | ▼ normálne heslo ▼ |
|                    | :                      | valibuk@abcdef.sk   |              |            |                    |
| Používateľské meno |                        |                     |              |            |                    |
| Používateľské meno |                        |                     |              |            |                    |

Kliknite na Hotovo. E-mailové konto je nastavené a môžete ho začať používať.